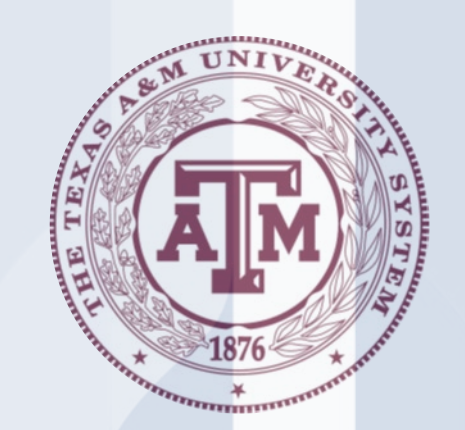

# New Funding Setup with D23 Fund

## 2024 USAS Workshop

KRISTINA HUMPHREYS

ASSISTANT DIRECTOR, UNIVERSITY ACCOUNTING SERVICES

TEXAS A&M UNIVERSITY

### New Funding Received... what now?

### Define USAS Profiles

• D23 Fund

Program Code

Program Cost Account

### Update FAMIS

- State Bank
- GL and SL Accounts
- USAS Strategy Maintenance Table
- Accounting Analysis Code

### What is a D23 Fund?

D23 Fund is an agency defined fund profile

D23 Funds are mapped to a D22 Appropriated Fund

Agencies can create as many D23 Funds as they need to meet reporting and internal tracking needs

**D23 Profile Coding Instructions** 

### Reasons you might want a D23 fund

- New funding received in same appropriation number that needs to be reconciled separately from other funds within the same D22 Fund
- Create a cash "silos" in FAMIS that can be reconciled directly to the D23 Fund
- Example: THECB Grants for Appropriation 26402, Fund 0001, where only difference is the Program Cost Account (PCA)
   Each Grant can be defined with a D23 Fund and reconciled separately
   Allows you to create GL to Bank reconciliations for each grant

### Establishing D23 Funds for Grants Held in the State Treasury

- Create new fund number on screen D23 in USAS
- Will share GAAP fund and GAAP fund type of the D22 fund

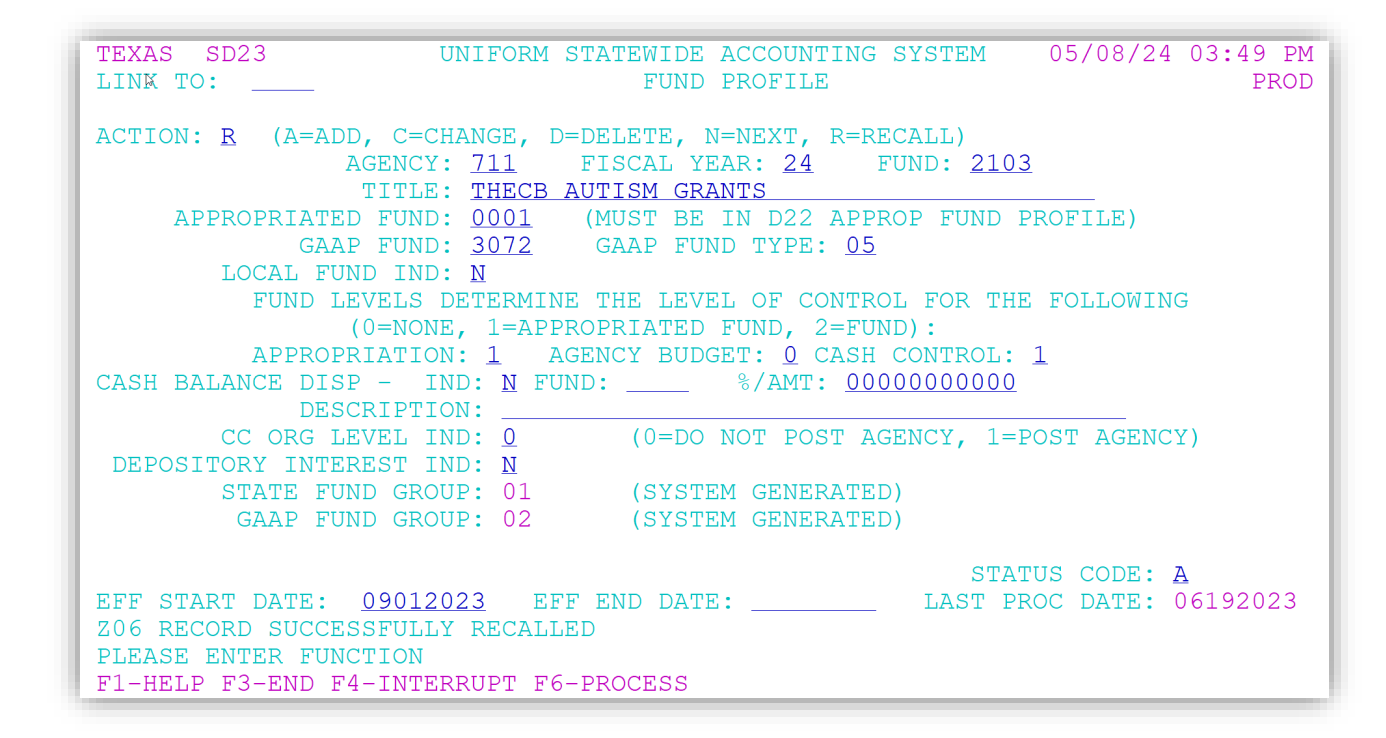

| TEXAS SD04<br>LINK TQ:                                                                        | UNIFORM STATEWIDE ACCOUNTING SYSTEM<br>PROGRAM CODE PROFILE                                                                                               | 05/09/24 10:20 AM<br>PROD                         |
|-----------------------------------------------------------------------------------------------|----------------------------------------------------------------------------------------------------|---------------------------------------------------|
| ACTION: <u>R</u> (A=ADD, C=C                                                                  | HANGE, D=DELETE, N=NEXT, R=RECALL)                                                                                                    |                                                   |
| AGENCY: <u>7</u><br>APPROPRIATION YEAR: <u>2</u><br>PROGRAM CODE: <u>4</u><br>TITLE: <u>A</u> | <u>11</u> (MUST BE IN D02 AGENCY PROFILE)<br><u>4</u><br><u>069</u><br>UTISM - PARENT DIRECTED TREATMENT                                                  |                                                   |
| REPORTS TO PGM: <u>3</u>                                                                      | <u>980</u>                                                                                                    |                                                   |
| PROGRAM LEVEL: 0                                                                              | 4 (SYSTEM GENERATED)                                                                                                    |                                                   |
| HIGHER LEVELS OF P<br>1: 1980 2: 2980 3: 398<br>EFF START DATE: <u>09012</u>                  | ROGRAM (SYSTEM GENERATED):         0 4: 4069 5:       6:       7:       8:         SI         023       EFF END DATE:       LAST         V       DECALLED | 9:<br>CATUS CODE: <u>A</u><br>PROC DATE: 06192023 |
| PLEASE ENTER FUNCTION<br>F1-HELP F3-END F4-INTE                                               | RRUPT F6-PROCESS                                                                                                    |                                                   |

### Establish PCA in USAS

• If it does not already exist, define the program code on D04

| TEXASS026UNIFORM STALINK TO:PROGRAM C                                                                                                   | TEWIDE ACCOUNTING SYSTEM 05/08/24 04:01 PM<br>COST ACCOUNT PROFILE PROD |
|----------------------------------------------------------------------------------------------------|-------------------------------------------------------------------------|
| ACTION: <u>R</u> (A=ADD, C=CHANGE, D=DEI                                                                                                | ETE, N=NEXT, R=RECALL)                                                  |
| AGENCY: <u>711</u> APPN YEAR:                                                                                                    | <u>24</u> PCA: <u>40691</u>                                             |
| TYPE: <u>D</u> TITLE: <u>AUTISM</u> -                                                                                                   | PARENT DIRECTED TREATMENT                                               |
| PROGRAM CODE: <u>4069</u> PCA GROUP:                                                                                                    | AGY BUD PRG LEVEL IND: <u>4</u>                                         |
| NACUBO SUBFUND: N<br>APPN NUMB: <u>26402</u>                                                                                            | ACUBO FUNCTION CODE: <u>1100</u><br>FUND: <u>2103</u> INDEX:            |
| GRANT NO/PH:<br>MPCODE:                                                                                                    | PROJECT NO/PH: AGENCY CODE - 1: 2: 3:                                   |
| INT CHARGEABLE: $\underline{Y}$                                                                                                    | DEFAULT INT PCA:                                                        |
| EFF START DATE: <u>09012023</u> EFF E<br>Z06 RECORD SUCCESSFULLY RECALLED<br>PLEASE ENTER FUNCTION<br>F1-HELP F3-END F4-INTERRUPT F6-PF | IND DATE: LAST PROC DATE: 06192023                                      |

### Establish PCA in USAS

- Define the PCA on screen 26
- Can include the appn num and D23 fund so this PCA can only be used with that transaction coding combination

### Setup New Funding in FAMIS with D23 Fund

#### New bank on screen 28

New GL account on screen 2 & 4

New SL Account(s) on screen 6 & 8 & 9

Update screen 840 USAS Strategy Table

New Accounting Analysis code on screen 724

#### Create New State Bank on Screen 28

- Appropriation Year
- D23 Fund
- D22 Fund
- Appropriation Number
- AFR Fund Group
- Agency Code
- State Type

| 028 Create/Maintain Bank Accounts                              | 05/15/24 09:23<br>EX 2024 CC 0                                                |
|----------------------------------------------------------------|-------------------------------------------------------------------------------|
| Screen: Account: B14213 TH                                     | HECB AUSTISM GRANT                                                            |
| Account Title: THECB AUSTISM GRANT<br>Long Description:        |                                                                               |
| Local Bank Information Sta                                     | ate Appropriation Information                                                 |
| Account No: Account No: Account Contact: Account Contact: Ext: | Appropriation Year: 2024<br>Agency Fund (D23): 2103<br>State Fund (D22): 0001 |
| ABA Number: App<br>AFR Fund Grp: 10 Local Type:<br>Bank Name:  | propriation Number: 26402<br>Agency Code: 711<br>Cost Center:                 |
| Old Account:Comments:                                          | State Type: 0012<br>USAS A/P Batch:                                           |

| \$0003 Record has been successfully modified                                                                                                    |                     |
|----------------------------------------------------------------------------------------------------|---------------------|
| 002 GL 6 Digit                                                                                                    | 05/15/24 09:25      |
|                                                                                                    | FY 2024 CC 02       |
| Screen: Account: 016330 AUIISM - PARENI DIRECIED                                                                                                    |                     |
| COUNT TITLES AUTISM - PARENT DIRECTED                                                                                                    | SRS.                |
| Resp. Person: 10200/807 FALKS_DELISA FOld Acct                                                                                                    | 5 KO                |
| ar-end Process: F Reclassify: Reporting Group: Au                                                                                                    | ix Code:            |
| AFR Fund Group: 10 Jund Group: FG Sub Fund Group: S                                                                                                    | Sub-Sub:            |
| Function: 15                                                                                                    |                     |
|                                                                                                    |                     |
| Default Bank: 14213 Override: Y SL Mapped Count                                                                                                    | t: 3                |
| Iternate Banks: 1*213 o**** Security                                                                                                    | (:                  |
|                                                                                                    |                     |
| Dept S-Dept Exec Div Coll Mail Cd Stmt                                                                                                    |                     |
| Primary: FAID AA ES C4255 Y                                                                                                    |                     |
| Secondary:                                                                                                    |                     |
|                                                                                                    |                     |
|                                                                                                    |                     |
| no Source:                                                                                                    | Account Letter: Y   |
| ong litle: AULISM - PARENT DIRECTED TREATMENT Se                                                                                                    | etup Dt: 09/18/2019 |
|                                                                                                    |                     |
| ter-PF1PF2PF3PF5PF5 | °F10PF11PF12        |
|                                                                                                    |                     |

### GL Account on Screen 2 & 4

- AFR Fund Group
- Function
- Default bank

| roorg riease enter desired modification: | 5                               |
|------------------------------------------|---------------------------------|
| oo4 GL Attributes 2                      | 05/15/24 09:23                  |
|                                          | FY 2024 CC 02                   |
| Crean, Arrount, ashina                   | AUTICH . PAPENT DIRECTED        |
| beiden: TTT Merodurt: 010330 TTTT        | Autom - Pakent pikeeteb         |
|                                          | Endowment Earnings Distribution |
| Element of Instit. Cost:Sub-El:          | Acct:Pct:                       |
| Restricted: _                            | Acct:Pct:Pct:                   |
| Payroll Acct Analysis:                   | Acct:Pct:Pct:                   |
| Bond Issue:                              | Acct:Pct:Pct:                   |
| Accountant Responsible: 208002281        | Acct:Pct:                       |
| HALL, MELINDA M                          | Subcode Edits                   |
| Interest Exempt: _                       | Low High Match                  |
| Interest Exempt Reason:                  |                                 |
| Interest GL Acct:                        |                                 |
| Capital Campaign: _                      |                                 |
| Delegation Type: _                       |                                 |
|                                          |                                 |
|                                          |                                 |
| Comments: FUNDS FROM THE COORDINATING BO | OARD FY'20                      |
|                                          |                                 |

# SL Account on Screen 6/8/9

- Screen 6
  - AFR Fund Group
  - Function
  - Default Bank

| oo6 SL 6 Digit Account (FSA)                                      | 05/15    |
|-------------------------------------------------------------------|----------|
|                                                                   | FY 2     |
| Screen: Account: 163303 THECB AUTISM-PARENT DIRECTED              | TREAT    |
|                                                                   |          |
| Account Title: THECB AUTISM-PARENT DIRECTED TREATM SA create enab | le: Y    |
| Resp Person: 619001306 GANZ, JENNIFER Old Acct:                   |          |
| ABR Rule: 909 Map Code: 16330 Reporting Group:                    | C o      |
| Bottom line Cotl·Y Deflt Cat Cotl·N Deflt Cat Tol Pot·            |          |
| AFR Fund Group: 10 Fund Group: EG Sub Fund Group:                 | Sub      |
| Vear End Process, P. Vear End Acst. Exection, 15                  | Sub      |
| Default Deek avera Overside N. Drei EVTD Fed Mer ef               |          |
| Default Bank: 14213 Override: N Proj FYID End Mo: 08              | AUX      |
| Alternate Banks:                                                  |          |
| P-Card Bank: State Funds: YAppropriated:SA                        | Trans    |
| CC Dept S-Dept Exec Div Coll Mail Cd Stmt                         | Budg     |
| Primary: EPSY AA CD ED C4225 Y Expen                              | se: B    |
| Secondary: Reven                                                  | ue: B    |
| Admin For:                                                        |          |
| Center: TRS                                                       | / OR P   |
| Fund Source: 07 GRANT Acc                                         | ount     |
| LODG TITLE, THECK AUTISM, PARENT DIRECTED TREATM                  | Dt.o     |
| Long Free. Theory Addition TAKENT DIRECTED TREATMILE Setup        | Dt. 0    |
|                                                                   | DI: 0    |
| Enter-PF1PF2PF3PF4PF5PF6PF7PF8PF9PF10-                            | - PF 1 1 |
| Hmenu Help EHelp Next CAcct CProj AResp Cmnt Left                 | Righ     |

#### SL Account on Screen 6/8/9

- Screen 8
  - Payroll Accounting Analysis (defined later)

| ttributes 2                     |                |         | 05/15/24  | 09:30  |
|---------------------------------|----------------|---------|-----------|--------|
| Account: 163303 THECB AU        | JTISM-PARENT D | IRECTED | TREATM    | SRS: Y |
| ent of Cost:Sub-El:             | Foreign Tvl:   | 2 G G   | en Exp Bu | d:     |
| rt Category: DRES_              | Foreign Per:   | _ Admir | n/Clerica | 11.2   |
| y Sav. Dist:                    | Rev Pledged:   |         | Restricte | d: _   |
| y Sav. Dist: Py                 | rl Acct Anal:  | 0336    | Delg Typ  | e : 🔄  |
| gs Form 500:                    | int Exempt:    | _ int ( | Exe Reaso | n:     |
| gs Form 500:                    | nterest Acct:  |         |           |        |
|                                 | ETravel Fee:   | 230012  | 00000     |        |
| USAS Cd:                        | Obi Trans      | Sul     | ocode Edi | ts     |
| Bond Issue:                     | Cat Type       | Low     | Hinh      | Match  |
| Budget Sort: Cost Ref           |                | 8000    | 0650      | N      |
| Eae Exempt: Cost Ref :          | ··             | 1100    | 6022      | v      |
| P Clark Cd. Can Campain         |                | 1100    | 0032      |        |
| R CTERK CU: Cap. Campargi       | -              |         |           | -      |
| . Proj:                         |                |         |           | -      |
| Resp: 523006984 KOLINEK, KASSIE | N              |         |           | -      |
| Equip:                          |                |         |           |        |
| REVENUE ACCT IS 100065          |                |         |           |        |
| NO IDC ALLOWED                  |                |         |           |        |
| PF 2 PF 3 PF 4 PF 5 PF 6 PI     | 7 P F 8 P F 9  | PF10-   |           | F 1 2  |
| u Help EHelp Next CAc_ct        | Cmn            | t       |           |        |

# SL Account on Screen 6/8/9

- Screen 9
  - Sponsored Project Information
  - Might be handled by SRS depending your agencies processes

| og SL Grant/Contract Attributes                              | 05/15/2<br>EV 202 |
|--------------------------------------------------------------|-------------------|
| creen: Account: 163303 THECB AUTISM-PARENT DIRECTED          | TREATM            |
| ponsored Project: 1633030000 AUTISM GRANT PROGRAM PARENT-DIR |                   |
| Sponsor: 0005204 THECB                                       | Total             |
| Award Nbr: 27496                                             | 50                |
| 90 Day Pre:Billing Revenue Object: 0257                      | Fun               |
| Start Date: 08/16/2022 Indirect Expense Object:              |                   |
| End Date: 05/31/2024 Indirect Revenue Object:                |                   |
| RF Acct/Proi Nbr: System Member:                             |                   |
| CS Acct Link: TE Certify: Y E-Verify:                        |                   |
| Indirect Cost Responsible                                    | Persons           |
| Base: Rate: 1: PL 610001206 GAN7                             | IENNIEE           |
| stribution.                                                  |                   |
| Type · 2 ·                                                   |                   |
| A Nbr · NSE Category · /·                                    |                   |
| Activity 1A                                                  |                   |
| Science/Engineering Field, aN Special Areas of Ir            | toroct            |
| Character of Work, (P                                        | lielesi           |
| Coloction Process sA                                         |                   |
| Selection Process: 5A                                        |                   |
| er - PF 1 PF 2 PF 3 PF 4 PF 5 PF 6 PF 7 PF 8 PF 9 PF 10 -    | - 8111            |
| HmenuHelp EHelp Next CProjAResp                              |                   |

| Foo | 13 Please   | e enter | desired mo  | lifications                    |         |                               |
|-----|-------------|---------|-------------|--------------------------------|---------|-------------------------------|
| 84  | o Maintai   | in USAS | Strategy Ta | able                           |         | 05/15/24 09:34                |
|     | •           |         |             |                                |         | FY 2024 CC 02                 |
| S c | reen:       | _ Appr  | opriation Y | ear: 2024                      | Startin | ng High Acct: 1633            |
|     |             |         |             |                                |         |                               |
|     | Acct        | Acct    | S/C S/C     |                                |         |                               |
| F   | Low         | High    | Low High    | Goal Obj                       | Strat   | Description                   |
| _   | 163301      | 163301  | 1000 9999   | 1980 2980                      | 4069    | THECB AUTISM PARENT DIRECTED_ |
| _   | 163302      | 163303  | 1000 9999   | 1980 2980                      | 4069    | THECB AUTISM TEACHER PARA TRA |
| _   | 163398      | 163398  | 1000 9999   | 1980 2980                      | 4070    | THECB AUTISM AFR              |
| _   | 163399      | 163399  | 1000 9999   | 1980 2980                      | 4069    | THECB AUTISM AFR              |
| 1   | 163401      | 163410  | 1000 9999   | 1980 2980                      | 4068    | THECB ADVISE TEXAS            |
| _   | 163501      | 163510  | 1000 9999   | 1980 2980                      | 4013    | THECB COLLEGE WORK STUDY      |
| _   | 163600      | 163699  | 1000 1105   | 1701 2701                      | 3701    | PUBLIC POLICY LAB             |
| _   | 163600      | 163699  | 1110 1526   | 1701 2701                      | 3701    | PUBLIC POLICY LAB             |
| _   | 163600      | 163699  | 1580 1779   | 1701 2701                      | 3701    | PUBLIC POLICY LAB             |
| _   | 163600      | 163699  | 1781 1798   | 1701 2701                      | 3701    | PUBLIC POLICY LAB             |
| _   | 163600      | 163699  | 1800 1802   | 1701 2701                      | 3701    | PUBLIC POLICY LAB             |
| _   | 163600      | 163699  | 1900 1906   | 1701 2701                      | 3701    | PUBLIC POLICY LAB             |
|     | 163600      | 163699  | 1909 1910   | 1701 2701                      | 3705    | PUBLIC POLICY LAB - GIP       |
| _   | 163600      | 163699  | 1920 1920   | 1990 2990                      | 8903    | PUBLIC POLICY LAB - FICA      |
| * * | ******      | More D  | ata Pres    | <pre>s <enter> t</enter></pre> | o View  | * * * * * * *                 |
| nte | r - P F 1 F | PF2P    | F 3 P F 4 I | PF5PF6                         | - P F 7 | - PF8PF9PF10PF11PF12          |
|     | Hmenu       | Helo E  | Heln        |                                |         |                               |

Define USAS Strategy in FAMIS (Screen 840)

• Define SL account range

• Acct Low

- Acct High
- Define expense subcode range
  - S/C Low
  - S/C High
- Goal
- Object
- Strategy

| ACTION: <u>R</u> (A=ADD, C=CHANGE, D=DELETE, N=NEXT, R=RECALL)<br>AGENCY: <u>711</u> (MUST BE IN D02 AGENCY PROFILE)<br>APPROPRIATION YEAR: <u>24</u>                                                                                                    | (Screen 840)                                                                        |
|----------------------------------------------------------------------------------------------------|-------------------------------------------------------------------------------------|
| PROGRAM CODE: <u>4069</u><br>TITLE: <u>AUTISM - PARENT DIRECTED TREATMENT</u><br>REPORTS TO PGM: <u>3980</u>                                                                                                    | <ul> <li>Define SL account range</li> <li>Acct Low</li> <li>Acct High</li> </ul>    |
| PROGRAM LEVEL: 04       (SYSTEM GENERATED)         HIGHER LEVELS OF PROGRAM (SYSTEM GENERATED):       7:         1: 1980 2: 2980 3: 3980 4: 4069 5:       6:       7:         EFF START DATE: 09012023       EFF END DATE:       7:       8:       9:         STATUS CODE: A         LAST PROC DATE: 06192023         PLEASE ENTER FUNCTION         F1 HELD F2 END F4 INTERPRIDET F6 DEOCESS | <ul> <li>Define expense subcode range</li> <li>S/C Low</li> <li>S/C High</li> </ul> |

- Object Strategy

| ppro          | priation Year: 2024 Actual Fiscal Y | ear: 202<br>Functi | 24<br>0n: 15 |          | ILU IN |
|---------------|-------------------------------------|--------------------|--------------|----------|--------|
| oject<br>Code | Description                         | Goal C             | ) bjective   | Strategy | PCA    |
| 1410          | Salary-Faculty-Teaching             | 1980               | 2980         | 4069     | 40691  |
| 1510          | Salary-Professional-Administrative  | 1980               | 2980         | 4069     | 40691  |
| 1910          | Employee Insurance Payments         | 1980               | 2980         | 4069     | 40691  |
| 4010          | Supplies - Office General           | 1980               | 2980         | 4069     | 40691  |
|               |                                     |                    |              |          |        |
|               |                                     |                    |              |          |        |

#### Define USAS Strategy in FAMIS (Screen 840)

Once defined on the 840 table, you can verify the PCA will calculate correctly on screen 991.

#### Will there be Payroll Expense paid from this new funding source?

Create a new Accounting Analysis code on screen 724

- Account Range
- Salary Bank
- Appropriation Year
- State Fund
- Appropriation Number
- Agency

| 724 Accounting Analysis<br>Screen: FY: 2024 AA<br>Salary Bank: 14213 F | Maintenance<br>Code: 0336 From: Th<br>rom Account: 163303 Thru: 16 | 05/15/24 09:42<br>FY 2024 CC 02<br>TU:<br>Del: _<br>3303 Record 2 of 5 |
|------------------------------------------------------------------------|--------------------------------------------------------------------|------------------------------------------------------------------------|
| Pay Kind: S Revolv                                                     | <u>Fund:</u> <u>Fund Title: THECB</u>                              | AUTISM AY22                                                            |
| Appr Year: 2024 State                                                  | Fund: 2103 Appr Number: 26402                                      | Agency: 711                                                            |
| Benefit C Bank Account                                                 | Benefit C Bank Account                                             | Benefit C Bank Account                                                 |
| GIP 1                                                                  | WCI 1                                                              | UCI 2 14031 163999                                                     |
| LNG 1                                                                  | FICA 1                                                             | TRS CARE 1                                                             |
| TRS 1                                                                  | TRS 90 1                                                           | TRS SURC 1                                                             |
| ORP BASE 1                                                             | ORP SUPL 1                                                         | ORP SSUP 1                                                             |
| FIR 0                                                                  | CSRS 0                                                             | LEAVE 2 06000 249908                                                   |
| Enter-PF1PF2PF3P<br>Hmenu Help EHelp                                   | F 4 P F 5 P F 6 P F 7 P F 8                                        | PFgPF10PF11PF12<br>Updt                                                |

Will there be Payroll Expense paid from this new funding source?

Once Accounting Analysis code has been defined, add the code to screen 8 on the SL to define the default.

| 008 SL Attributes 2                                       |                            | 0 5<br>F       | /15/24 09<br>Y 2024 CC | 9:30<br>C 02 |  |  |  |  |  |
|-----------------------------------------------------------|----------------------------|----------------|------------------------|--------------|--|--|--|--|--|
| Screen: Account: 163303 THECB AUTISM                      | I-PARENT DIR               | RECTED TR      | EATM SRS               | 5: Y         |  |  |  |  |  |
| Element of Cost:Sub-El: For<br>Effort Category: DRES_ For | eign Tvl: 2<br>eign Per: _ | Gen<br>Admin/C | Exp Bud:<br>lerical:   | -            |  |  |  |  |  |
| Salary Sav. Dist: Rev                                     | Pledged: _                 | . Res          | tricted:               | -            |  |  |  |  |  |
| Fac Salary Sav. Dist: Pyri A                              | cct Anal: o                | 0336 De        | Ig Type:               | -            |  |  |  |  |  |
| Fac Savings Form 500: In                                  | t Exempt: _                | . INTEXE       | K e a s o n :          |              |  |  |  |  |  |
| Grad Savings Form 500: Inter                              | est Acct: _                |                |                        |              |  |  |  |  |  |
| ETr                                                       | avel Fee: 2                | 30012 00       | 000                    |              |  |  |  |  |  |
| USAS Cd: Ob                                               | j Trans -                  | Subco          | de Edits               |              |  |  |  |  |  |
| Bond Issue:Ca                                             | t Type                     | Low            | High Ma                | atch         |  |  |  |  |  |
| Budget Sort: Cost Ref 1: _                                | _                          | 8000           | 9650                   | Ν            |  |  |  |  |  |
| Gift Fee Exempt: _ Cost Ref 2: _                          | _                          | 1100           | 6 0 3 2                | Y            |  |  |  |  |  |
| A/R Clerk Cd: Cap. Campaign: _                            |                            |                |                        | -            |  |  |  |  |  |
| GCP/Constr.Proj:                                          |                            |                |                        | _            |  |  |  |  |  |
| Accountant Resp: 523006984 KOLINEK, KASSIE N              |                            |                |                        | _            |  |  |  |  |  |
| Title to Equip:                                           |                            |                |                        |              |  |  |  |  |  |
| Comments: REVENUE ACCT IS 100065                          |                            |                |                        |              |  |  |  |  |  |
| NO IDC ALLOWED                                            |                            |                |                        |              |  |  |  |  |  |
|                                                           |                            |                |                        |              |  |  |  |  |  |

#### Discussion: 840 Table USAS Strategy Table Updates

- Make PCA calculation explicit?
- No more hard coded rules in USAS file feed creation?
  - FBAR257 for LAR and ABEST
- Does bank need to be taken into consideration?

| F 0 0 1 | 3 Please      | e enter | desir  | ed m  | odificat  | ions |          |                 |        |         |         |       |
|---------|---------------|---------|--------|-------|-----------|------|----------|-----------------|--------|---------|---------|-------|
| 840     | Maintai       | n USAS  | Strat  | egy . | Fable     |      |          |                 |        | 05/1    | 5   2 4 | 09:34 |
| ~       | ►.            |         |        |       | ,         |      | <b>.</b> | 11 - 1 - A      |        | F Y     | 2024    | CC 02 |
| Scr     | een:          | _ Appr  | opriat | 101   | rear: 20  | 024  | Startır  | g High Aco      | ct: 1t | 33      |         |       |
|         | Acct          | Acct    | S/C    | SIC   |           |      |          |                 |        |         |         |       |
| F       | Low           | High    | Low    | High  | Goal      | Ob j | Strat    | [               | Descri | ption   |         |       |
| _       | 163301        | 163301  | 1000   | 9999  | 1980      | 2980 | 4069     | THECB AUT       | TISM F | PARENT  | DIREC   | TED   |
| _       | 163302        | 163303  | 1000   | 9999  | 1980      | 2980 | 4069     | THECB AUT       | TISM T | FEACHER | PARA    | TRA   |
| _       | 163398        | 163398  | 1000   | 9999  | 1980      | 2980 | 4070     | THECB AUT       | tism a | \FR     |         |       |
| _       | 163399        | 163399  | 1000   | 9999  | 1980      | 2980 | 4069     | THECB AUT       | TISM A | \FR     |         |       |
| -       | 163401        | 163410  | 1000   | 9999  | 1980      | 2980 | 4068     | THECB AD        | VISE 1 | EXAS    |         |       |
| -       | 163501        | 163510  | 1000   | 9999  | 1980      | 2980 | 4013     | THECB COL       | LLEGE  | WORK S  | TUDY_   |       |
| -       | 163600        | 163699  | 1000   | 1105  | 1701      | 2701 | 3701     | PUBLIC PO       | DLICY  | L A B   |         |       |
| -       | 163600        | 163699  | 1110   | 1526  | 1701      | 2701 | 3701     | PUBLIC PO       | DLICY  | LAB     |         |       |
| -       | 163600        | 163699  | 1580   | 1779  | 1701      | 2701 | 3701     | PUBLIC PO       | OLICY  | LAB     |         |       |
| -       | 163600        | 163699  | 1781   | 1798  | 1701      | 2701 | 3701     | PUBLIC PO       | DLICY  | L A B   |         |       |
| -       | 163600        | 163699  | 1800   | 1802  | 1701      | 2701 | 3701     | PUBLIC PO       | OLICY  | LAB     |         |       |
| -       | 163600        | 163699  | 1900   | 1906  | 1701      | 2701 | 3701     | PUBLIC PO       | DLICY  | L A B   |         |       |
| -       | 163600        | 163699  | 1909   | 1910  | 1701      | 2701 | 3705     | PUBLIC PO       | OLICY  | LAB -   | GIP     |       |
| -       | 163600        | 163699  | 1920   | 1920  | 1990      | 2990 | 8903     | PUBLIC PO       | DLICY  | LAB -   | FICA_   |       |
| * * *   | * * * * * * * | More D  | ata    | Pre   | ss < ENTE | R> t | o View   | * * * * * * * * |        |         |         |       |
| Enter   | - P F 1 F     | PF2P    | F 3 P  | PF4   | • P F 5 F | PF6  | - P F 7  | PF8PF9-         | P F 1  | 0 P F 1 | 1 P F   | 12    |
|         | Hmenu H       | lelp El | Help   |       |           |      |          |                 |        |         |         |       |

### **Closing Comments**

- Getting the setup right from the beginning can prevent having to make corrections
- Can make reconciling grants much easier by keeping cash balances separate from other funding

Questions?